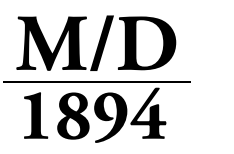

Miller/Davis Company

Leading Legal Forms Supplier Since 1894

millerdavis.com sales@millerdavis.com

# **Configure Server – Click-By-Click Directions**

Click-By-Click Directions are designed so that each step equals one click. Checkboxes are provided for your convenience to check off as you progress through each step.

First, you will need to open the M/Docs II Configuration Editor:

- 1. Click on the **Start** button.
- 2. Click on All Programs.
- 3. Click on the Miller Davis Company folder.
- 4. Click on the **MDocs II 3.0** folder.
- 5. Click on MDocsll Configuration Editor.

Next you will need to open the Configure Server window:

1. Click on the button labeled **Configure Server**.

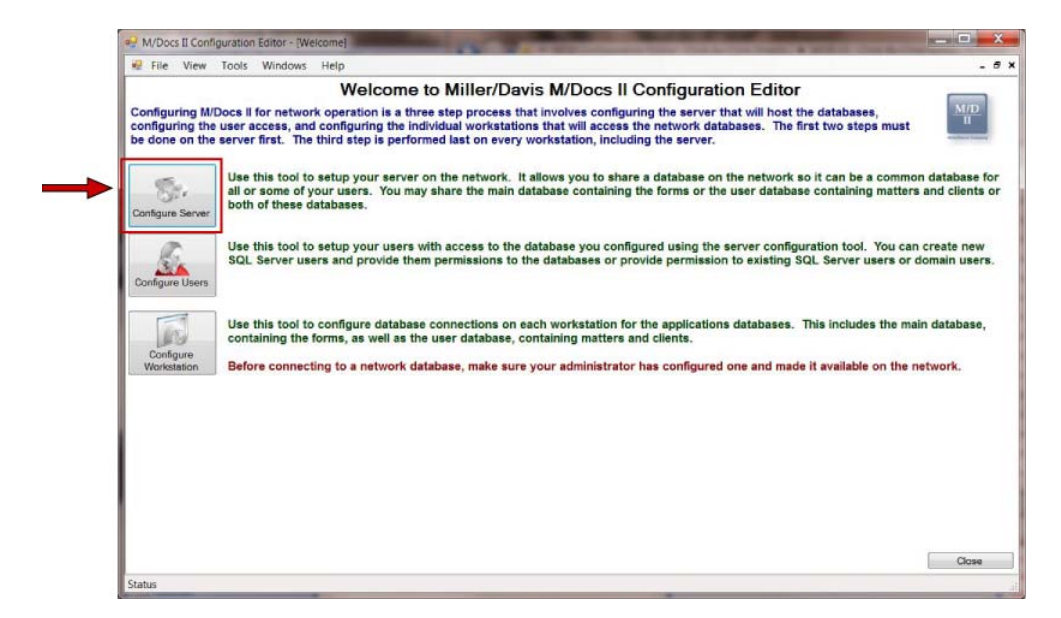

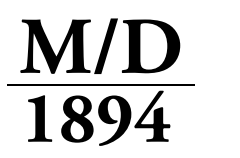

Miller/Davis Company

Leading Legal Forms Supplier Since 1894

This window will allow you to choose a SQL Server and attach the M/Docs II databases. In this case, SQL Server refers to a piece of software, not a server computer. **Note:** <u>This will only need to be done if this computer will house the M/Docs II databases.</u>

## Select the SQL Server

During the M/Docs II installation, a local SQL Server is created. For a standard network installation, you will need to choose this server.

1. Click **Select**\* to the right, and a window will open that will allow you to select a preexisting SQL Server (by default, one is created for you during the M/Docs II installation). \* If you know the exact server name, you may enter it in the available "**Server Name**" field.

| M/Docs II Configuration Editor - [Configure Server]                                                                                                    |                                      |                                         |  |
|----------------------------------------------------------------------------------------------------|--------------------------------------|-----------------------------------------|--|
| File View Tools Windows Help                                                                                                    |                                      | - 8                                     |  |
| The first stop in attaching the databases to a server is to select a database server. This is the SQL Server Express installish<br>mother server that can handle SQL Server 2008 databases. THE DATABASE SERVER MUST BE INSTALLED ON THIS MA<br>/ you know the server name, you may enter it balow or may horws for visible servers to you (cliking the "Select" button                                                                                                    | n that you installe<br>CHINE.        | d with M/Docs II or                     |  |
| Server Name                                                                                                    |                                      | Select                                  |  |
| The M/Docs II application has three databases. The first one, MDMain, is used to house all the forms and their structure. The<br>house user generated data such as clients, matters, and completed forms. The third one, MDData, is used to house individual<br>cannot be shared and can only be atached for use on the machine where the server is located.                                                                                                    | second one, MDL settings and it is r | lser, is used to<br>machine specific so |  |
| Before attaching the databases, the database files (database and log) must be moved to a location where they can be                                                                                                    |                                      | Move Databases Location                 |  |
| bucesed up solit service my bucklines and any subjusts are RVT sublede bucklines for same bucklines of same bucklines and any subjusts are RVT sublede bucklines bucklines bucklines and any subjusts are RVT subjects to bucklines and any subjusts are RVT subjects bucklines bucklines bucklines and any subject bucklines are bucklines and any subject bucklines are bucklines and any subject bucklines are bucklines and any subject bucklines are bucklines and any subject bucklines are bucklines and any subject bucklines are bucklines and any subject bucklines are bucklines and any subject bucklines are bucklines and any subject bucklines are bucklines and any subject bucklines are bucklines and any subject bucklines are bucklines and any subject bucklines are bucklines and any subject bucklines are bucklines and any subject bucklines are bucklines are bucklines and any subject bucklines are bucklines are bu | atten name the da                    | tabage and elick                        |  |
| he "Attach Database" button to attach it. Repeat this process for each database you want to attach.                                                                                                    | atton, name the da                   | labase, and click                       |  |
| Database File                                                                                                    | Select Database File to Attach       |                                         |  |
| Jatabase Name                                                                                                    | Attach Detabase                      | Detech Databases                        |  |
| n a network SQL Server, the default backup location is the same directory as the databases. If you would like to choose a                                                                                                    |                                      | Set Server Backups Location             |  |
|                                                                                                    |                                      |                                         |  |
| should be a LOUAL PATH and not a network one.                                                                                                    |                                      | Close                                   |  |
| Includ be a LOUAL PATH and not a network one.                                                                                                    |                                      | Close                                   |  |

2. Select the server (depending on your computer, there may be only one choice).

### 3. Click Accept.

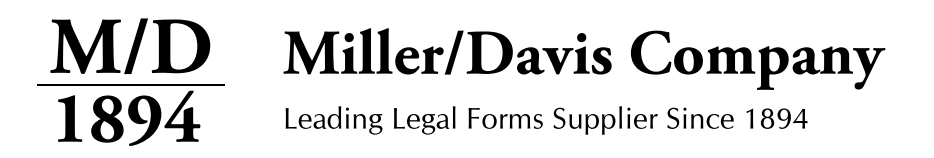

#### Move Databases to a non-user based location

You will now need to move the databases to a non-user based location, such as a folder on the C drive.

## 1. Click Move Databases Location.

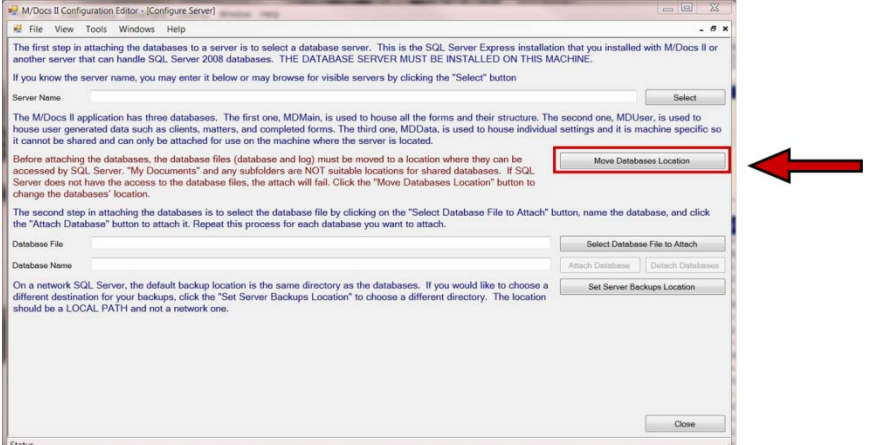

2. Click **Yes** to accept, a window will appear that will allow you to choose a new location for the M/Docs II databases.

3. If you have not already created a folder in the new location, use the **Make New Folder** option to create and name the folder in the proper location. Navigate to the new location for the databases in this window. **Note:** The location <u>cannot</u> be located in the personal directory structure, like My Documents for security purposes.

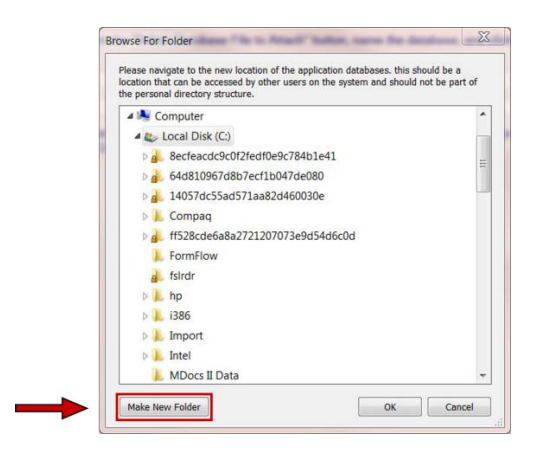

- 4. Click **OK** to move the files.
- 5. Click **OK** on the confirmation window to close this step.

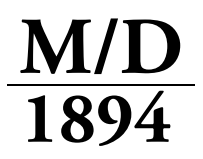

Miller/Davis Company

Leading Legal Forms Supplier Since 1894

## Select the databases

You will now select the databases to attach to the SQL server.

1. Click **Select Database File to Attach**, and **Navigate** to the database location you selected in **Step 6**.

2. Click the database named **MDMain**, then click **Open**.

3. Click Attach Database, and then click OK on the confirmation window.

4. Again, click **Select Database File to Attach**, and again, **Navigate** to the database location you selected in **Step 6**.

- 5. This time, click the database named **MDUser**, then click **Open**.
- 6. Click Attach Database, and then click OK on the confirmation window.

#### Set Server Backup Location

You will now select a backup location for the databases.

1. Click **Set Server Backups Location**, and a window will appear that will allow you to choose the backup location for the M/Docs II databases.

| View Tools Windows Help                                                                                                    |                                                                                                    |                                       | . 0                                    |  |
|----------------------------------------------------------------------------------------------------|----------------------------------------------------------------------------------------------------|---------------------------------------|----------------------------------------|--|
| The first step in attaching the databases to a server is to select a database server. This<br>another server that can handle SQL Server 2008 databases. THE DATABASE SERVER<br>If you know the server name, you may enter it below or may browse for visible servers by     | is the SQL Server Express installation<br>MUST BE INSTALLED ON THIS MAC<br>r clicking the "Select" button | that you installed<br>HINE.           | with M/Docs II or                      |  |
| Server Name                                                                                                    |                                                                                                    |                                       | Select                                 |  |
| The M/Docs II application has three databases. The first one, MDMain, is used to house<br>house user generated data such as clients, matters, and completed forms. The third one<br>it cannot be shared and can only be attached for use on the machine where the server is | all the forms and their structure. The s<br>, MDData, is used to house individual s<br>located.           | econd one, MDU<br>ettings and it is m | ser, is used to<br>nachine specific so |  |
| fore attaching the databases, the database files (database and log) must be moved to a location where they can be Move Data                                                                                                    |                                                                                                    | Move Datab                            | atabases Location                      |  |
| accessed by SQL Server. My Documents' and any subfolders are NO1 suitable location<br>Server does not have the access to the database files, the attach will fail. Click the 'Mov<br>change the databases' location.                                                        | e Databases Location" button to                                                                           |                                       |                                        |  |
| The second step in attaching the databases is to select the database file by clicking on t<br>the "Attach Database" button to attach it. Repeat this process for each database you wa                                                                                       | he "Select Database File to Attach" but<br>nt to attach.                                                  | ton, name the dat                     | abase, and click                       |  |
| Database File                                                                                                    |                                                                                                    | Select Database File to Attach        |                                        |  |
| Database Name                                                                                                    |                                                                                                    | Attach Detabase                       | Detech Databases                       |  |
| On a network SQL Server, the default backup location is the same directory as the datab                                                                                                    | ases. If you would like to choose a                                                                       | a Set Server Backups Location         |                                        |  |
| ifferent destination for your backups, click the "Set Server Backups Location" to choose a different directory. The location<br>ihould be a LOCAL PATH and not a network one.                                                                                               |                                                                                                    |                                       |                                        |  |
|                                                                                                    |                                                                                                    |                                       |                                        |  |
|                                                                                                    |                                                                                                    |                                       |                                        |  |
|                                                                                                    |                                                                                                    |                                       |                                        |  |
|                                                                                                    |                                                                                                    |                                       |                                        |  |
|                                                                                                    |                                                                                                    |                                       |                                        |  |
|                                                                                                    |                                                                                                    |                                       | Close                                  |  |

- 2. Navigate to the database location you selected in Step 6, and then click OK.
- 3. Click the **Close** button in the lower right corner of the window.